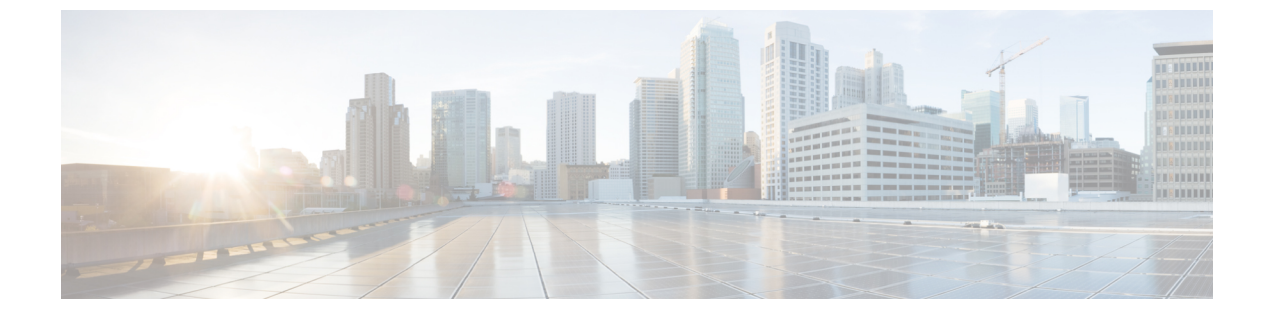

# 高可用性のトラブルシューティング

- ・手動によるフェールオーバー、フォールバック、リカバリ (1ページ)
- ・プレゼンス冗長グループのノードのステータスの表示(4ページ)
- •ノード状態の定義(4ページ)
- ・ノードの状態、原因、および推奨処置(6ページ)
- ・高可用性でのサービスの再起動 (14ページ)

# 手動によるフェールオーバー、フォールバック、リカバ リ

Cisco Unified Communications Manager Administrationを使用して、プレゼンス冗長グループの IM and Presence Service ノードの手動フェールオーバー、手動フォールバック、手動リカバリを開始します。CLI を使用して Cisco Unified Communications Manager または IM and Presence Service からこれらのアクションを開始することもできます。詳細は、*Cisco Unified Communications Solutions* コマンドライン インターフェイス ガイドを参照してください。

 ・手動フェールオーバー:手動フェールオーバーを開始すると、Cisco Server Recovery Manager は障害が発生したノードで重要なサービスを停止します。失敗したノードのすべてのユー ザの接続は切断され、再度バックアップノードにログインする必要があります。

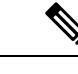

(注) 手動フェールオーバーの後、手動ロールバックを呼び出すまで、 重要なサービスは再起動されません。

- ・手動フォールバック:手動フォールバックを開始すると、Cisco Server Recovery Manager は プライマリノード上の重要なサービスを再起動し、フェールオーバーされていたすべての ユーザを切断します。これらのユーザは、割り当てられたノードに再度ログインする必要 があります。
- ・手動リカバリ:プレゼンス冗長グループの両方のノードで障害が発生した状態になって手動リカバリを起動すると、IM and Presence Service がプレゼンス冗長グループの両方のノードの Cisco Server Recovery Manager サービスを再起動します。

### 手動フェールオーバーの開始

Cisco Unified Communications Manager Administration を使用して、プレゼンス冗長グループの IM and Presence Service ノードのフェールオーバーを手動で実行することができます。

手順

ステップ1 [システム (System)]>[プレゼンス冗長グループ (Presence Redundancy Groups)]を選択します。

[プレゼンス冗長グループの検索/一覧表示(Find and List Presence Redundancy Groups)] ウィンドウが表示されます。

- **ステップ2** プレゼンス冗長グループの検索パラメータを選択して、[検索(Find)]をクリックします。 一致するレコードが表示されます。
- **ステップ3** [プレゼンス冗長グループの検索/一覧表示(Find and List Presence Redundancy Groups)] ウィン ドウに一覧表示されたプレゼンス冗長グループを選択します。

[プレゼンス冗長グループの設定(Presence Redundancy Group Configuration)] ウィンドウが表示されます。

- **ステップ4** [サーバアクション (ServerAction)]フィールドで、[フェールオーバー (Failover)]をクリックします。
  - (注) このボタンは、サーバとプレゼンス冗長グループが正しい状態にある場合にのみ表示 されます。

## 手動フォールバックの開始

Cisco Unified Communications Manager Administration を使用して、フェールオーバーしたプレゼ ンス冗長グループの IM and Presence Service ノードのフォールバックを手動で実行します。プ レゼンス冗長グループ ノードのステータスの詳細については、ノードの状態、状態変更の原 因、推奨処置に関するトピックを参照してください。

手順

ステップ1 [システム (System)]>[プレゼンス冗長グループ (Presence Redundancy Groups)]を選択します。

[プレゼンス冗長グループの検索/一覧表示(Find and List Presence Redundancy Groups)] ウィンドウが表示されます。

ステップ2 プレゼンス冗長グループの検索パラメータを選択して、[検索 (Find)]をクリックします。

一致するレコードが表示されます。

**ステップ3** [プレゼンス冗長グループの検索/一覧表示(Find and List Presence Redundancy Groups)] ウィン ドウに一覧表示されたプレゼンス冗長グループを選択します。

[プレゼンス冗長グループの設定(Presence Redundancy Group Configuration)] ウィンドウが表示されます。

- **ステップ4** [サーバアクション (ServerAction)]フィールドで、[フォールバック (Fallback)]をクリック します。
  - (注) このボタンは、サーバとプレゼンス冗長グループが正しい状態にある場合にのみ表示 されます。

### 手動リカバリの開始

手動リカバリは、プレゼンス冗長グループ内の両方のノードで障害が発生した状態の場合に必要となります。障害が発生した状態にあるプレゼンス冗長グループ内のIM and Presence Service ノードのリカバリを手動で開始するには、Cisco Unified Communications Manager Administration を使用します。

プレゼンス冗長グループノードのステータスの詳細については、ノードの状態、状態変更の原因、推奨処置に関するトピックを参照してください。

### 始める前に

手動リカバリは、プレゼンス冗長グループ内の両方のノードで障害が発生した状態の場合に必要となります。障害が発生した状態にあるプレゼンス冗長グループ内のIM and Presence Service ノードのリカバリを手動で開始するには、Cisco Unified Communications Manager Administration を使用します。

### 手順

ステップ1 [システム (System)] > [プレゼンス冗長グループ (Presence Redundancy Groups)] を選択します。

[プレゼンス冗長グループの検索/一覧表示(Find and List Presence Redundancy Groups)] ウィンドウが表示されます。

- **ステップ2** プレゼンス冗長グループの検索パラメータを選択して、[検索(Find)] をクリックします。 一致するレコードが表示されます。
- **ステップ3** [プレゼンス冗長グループの検索/一覧表示(Find and List Presence Redundancy Groups)] ウィン ドウに一覧表示されたプレゼンス冗長グループを選択します。

[プレゼンス冗長グループの設定(Presence Redundancy Group Configuration)] ウィンドウが表示されます。

- ステップ4 [回復 (Recover)]をクリックします。
  - (注) このボタンは、サーバとプレゼンス冗長グループが正しい状態にある場合にのみ表示 されます。

# プレゼンス冗長グループのノードのステータスの表示

[Cisco Unified CMの管理(Cisco Unified CM Administration)] ユーザインターフェイスを使用して、プレゼンス冗長グループのメンバーになっている IM and Presence Service ノードのステータスを表示します。

#### 手順

ステップ1 [システム (System)]>[プレゼンス冗長グループ (Presence Redundancy Groups)]を選択します。

[プレゼンス冗長グループの検索/一覧表示(Find and List Presence Redundancy Groups)] ウィン ドウが表示されます。

- **ステップ2** プレゼンス冗長グループの検索パラメータを選択して、[検索(Find)]をクリックします。 一致するレコードが表示されます。
- ステップ3 検索結果に一覧表示されているプレゼンス冗長グループを選択します。

[プレゼンス冗長グループの設定(Presence Redundancy Group Configuration)] ウィンドウが表示されます。そのグループ内で2つのノードが設定され、高可用性が有効になっている場合、 [高可用性(High Availability)]領域にそのグループ内のノードのステータスが表示されます。

## ノード状態の定義

表1: プレゼンス冗長グループのノード状態の定義

| 状態             | 説明                                              |
|----------------|-------------------------------------------------|
| 初期化中           | これは、Cisco Server Recovery Manager サービスが開始されたときの |
| (Initializing) | 初期(遷移)状態であり、一時的な状態です。                           |

| 状態                                                                                             | 説明                                                                                                    |
|------------------------------------------------------------------------------------------------|----------------------------------------------------------------------------------------------------|
| アイドル (Idle)                                                                                    | フェールオーバーが発生してサービスが停止されると、IM and Presence<br>Service はアイドル状態になります。アイドル状態では、IM and Presence<br>Service ノードは可用性サービスやインスタントメッセージサービス<br>を提供しません。[Cisco Unified CMの管理(Cisco Unified CM<br>Administration)] ユーザインターフェイスを使用して、このノードへ<br>のフォールバックを手動で開始できます。 |
| 標準                                                                                             | これは安定した状態です。IM and Presence Service が正常に稼働しています。この状態では、[Cisco Unified CMの管理(Cisco Unified CM Administration)] ユーザインターフェイスを使用して、このノードへのフェールオーバーを手動で開始できます。                                                                                            |
| バックアップモードで<br>実行中(Running in<br>Backup Mode)                                                   | これは安定した状態です。IM and Presence Service ノードが、そのピア<br>ノードのバックアップとして機能中です。ユーザは、この(バック<br>アップ)ノードに移動しました。                                                                                                    |
| テイク オーバー中<br>(Taking Over)                                                                     | これは遷移状態です。IM and Presence Service ノードが、そのピアノードへのテイクオーバー中です。                                                                                                    |
| フェールオーバー中<br>(Failing Over)                                                                    | これは遷移状態です。IM and Presence Service ノードが、そのピアノー<br>ドによってテイクオーバーされているところです。                                                                                                    |
| フェールオーバー済み<br>(Failed Over)                                                                    | これは安定した状態です。IM and Presence Service ノードがフェール<br>オーバーしましたが、重要なサービスはダウンしていません。この状<br>態では、[Cisco Unified CMの管理(Cisco Unified CM Administration)]<br>ユーザインターフェイスを使用して、このノードへのフォールバッ<br>クを手動で開始できます。                                                      |
| フェールオーバー済み/<br>重要なサービスが実行<br>されていません<br>(Failed Over with<br>Critical Services Not<br>Running) | これは安定した状態です。IM and Presence Service ノード上の重要な<br>サービスの一部が、停止したか失敗しました。                                                                                                    |
| フォールバック中<br>(Falling Back)                                                                     | これは遷移状態です。システムが、バックアップモードで実行中の<br>ノードからこの IM and Presence Service ノードへのフォールバック中<br>です。                                                                                                    |
| テイク バック中<br>(Taking Back)                                                                      | これは遷移状態です。失敗した IM and Presence Service ノードが、そのピアからテイクバックされているところです。                                                                                                    |
| 障害モードで実行中<br>(Running in Failed<br>Mode)                                                       | 遷移状態または [バックアップモードで実行中(Running in Backup Mode)]状態のときにエラーが発生しました。                                                                                                    |

| 状態 | 説明                                                                                                    |
|----|----------------------------------------------------------------------------------------------------|
| 不明 | ノード状態は不明です。                                                                                                    |
|    | 原因として、IM and Presence Service ノード上で高可用性が正しく有効<br>にされなかったことが考えられます。プレゼンス冗長グループの両方<br>のノード上で、Server Recovery Manager サービスを再起動してくださ<br>い。 |

# ノードの状態、原因、および推奨処置

[Cisco Unified CMの管理(Cisco Unified CM Administration)] ユーザインターフェイスを使用し てグループを選択する場合、[プレゼンス冗長グループの設定(Presence Redundancy Group Configuration)] ウィンドウのプレゼンス冗長グループでノードのステータスを表示できます。

表 2: プレゼンス冗長グループノードの高可用性状態、原因、および推奨されるアクション

| ノード1                                   |                                          | ノード2                                                        |                   |                                                             |
|----------------------------------------|------------------------------------------|-------------------------------------------------------------|-------------------|-------------------------------------------------------------|
| 状態                                     | 理由<br>( <b>Reason</b> )                  | 状態                                                          | 理由<br>(Reason)    | 原因/推奨処置                                                     |
| 標準                                     | 標準                                       | 標準                                                          | 標準                | 標進                                                          |
| フェール<br>オーバー<br>中<br>(Failing<br>Over) | 管理者か<br>らの要求<br>(On<br>Admin<br>Request) | テイク<br>オーバー<br>中<br>(Taking<br>Over)                        | 管理者か<br>らの要求<br>時 | 管理者がノード1からノード2への手動フェー<br>ルオーバーを開始しました。手動フェールオー<br>バーの処理中です。 |
| アイドル<br>(Idle)                         | 管理者か<br>らの要求<br>(On<br>Admin<br>Request) | バック<br>アップ<br>モードで<br>実行中<br>(Running<br>in Backup<br>Mode) | 管理者か<br>らの要求<br>時 | 管理者が開始したノード1からノード2への<br>手動フェールオーバーが完了しました。                  |
| テイク<br>バック中<br>(Taking<br>Back)        | 管理者か<br>らの要求<br>(On<br>Admin<br>Request) | フォール<br>バック中<br>(Falling<br>Back)                           | 管理者か<br>らの要求<br>時 | 管理者がノード2からノード1への手動フォー<br>ルバックを開始しました。手動フォールバッ<br>クの処理中です。   |

| ノード1                                   |                                              | ノード2                                                        |                                              |                                                                                                    |
|----------------------------------------|----------------------------------------------|-------------------------------------------------------------|----------------------------------------------|----------------------------------------------------------------------------------------------------|
| 状態                                     | 理由<br>(Reason)                               | 状態                                                          | 理由<br>(Reason)                               | 原因/推奨処置                                                                                                    |
| アイドル<br>(Idle)                         | 初期化                                          | バック<br>アップ<br>モードで<br>実行中<br>(Running<br>in Backup<br>Mode) | 管理者か<br>らの要求<br>(On<br>Admin<br>Request)     | 管理者はノード1が「アイドル」状態の間に<br>ノード1で SRM サービスを再起動します。                                                             |
| アイドル<br>(Idle)                         | 初期化                                          | バック<br>アップ<br>モードで<br>実行中<br>(Running<br>in Backup<br>Mode) | 初期化                                          | プレゼンス冗長グループが手動フェールオー<br>バー モードであるとき、管理者がプレゼンス<br>冗長グループの両方のノードを再起動したか、<br>両方のノード上のSRMサービスを再起動しま<br>した。     |
| アイドル<br>(Idle)                         | 管理者か<br>らの要求<br>(On<br>Admin<br>Request)     | バック<br>アップ<br>モードで<br>実行中<br>(Running<br>in Backup<br>Mode) | 初期化                                          | 管理者は、ノード2がバックアップモードで<br>動作中、ノード1のハートビートがタイムア<br>ウトする前にノード2でSRMサービスを再起<br>動します。                             |
| フェール<br>オーバー<br>中<br>(Failing<br>Over) | 管理者か<br>らの要求<br>(On<br>Admin<br>Request)     | テイク<br>オーバー<br>中<br>(Taking<br>Over)                        | 初期化                                          | 管理者は、ノード2がテイクオーバー中、ノー<br>ド1のハートビートがタイムアウトする前に<br>ノード2で SRM サービスを再起動します。                                    |
| テイク<br>バック中<br>(Taking<br>Back)        | 初期化                                          | フォール<br>バック中<br>(Falling<br>Back)                           | 管理者か<br>らの要求<br>(On<br>Admin<br>Request)     | 管理者は、テイク バック中、ノード2のハー<br>トビートがタイムアウトする前にノード1で<br>SRMサービスを再起動します。テイクバック<br>プロセスが完了すると、両方のノードが正常<br>状態になります。 |
| テイク<br>バック中<br>(Taking<br>Back)        | 自動<br>フォール<br>バック<br>(Automatic<br>Fallback) | フォール<br>バック中<br>(Falling<br>Back)                           | 自動<br>フォール<br>バック<br>(Automatic<br>Fallback) | ノード2からノード1への自動フォールバッ<br>クが開始され、進行中です。                                                                      |

| ノード1                                                                                                    |                                                                                   | ノード2                                                        |                             |                                                                                                    |
|----------------------------------------------------------------------------------------------------|-----------------------------------------------------------------------------------|-------------------------------------------------------------|-----------------------------|----------------------------------------------------------------------------------------------------|
| 状態                                                                                                    | 理由<br>(Reason)                                                                    | 状態                                                          | 理由<br>(Reason)              | 原因/推奨処置                                                                                                    |
| フェール<br>オーバー<br>済み<br>(Failed<br>Over)                                                                                  | 初期化<br>(Initialization)<br>または重<br>要なサー<br>ビス停止<br>(Critical<br>Services<br>Down) | バック<br>アップ<br>モードで<br>実行中<br>(Running<br>in Backup<br>Mode) | Critical<br>Service<br>Down | <ul> <li>次のいずれかの条件が発生すると、ノード1<br/>は[フェールオーバー済み(Failed Over)]状態に遷移します。</li> <li>・ノード1のリブートにより、重要なサービスが稼働状態に戻る。</li> <li>・ノード1が[フェールオーバー済み/重要なサービスが実行されていません(Failed Over with Critical Services Not Running)]<br/>状態であるとき、管理者がノード1上で<br/>重要なサービスを開始する。</li> <li>ノード1が[フェールオーバー済み(Failed Over)]状態に遷移するとき、プレゼンス<br/>冗長グループのノードを[正常(Normal)]<br/>状態に復元するために、管理者がノード<br/>1を手動フォールバックできる状態にある。</li> </ul> |
| フェール<br>オーバー<br>済み/重要<br>なサービ<br>スが実行<br>されてい<br>ません<br>(Failed<br>Over with<br>Critical<br>Services<br>Not<br>Running) | Critical<br>Service<br>Down                                                       | バック<br>アップ<br>モードで<br>実行中<br>(Running<br>in Backup<br>Mode) | Critical<br>Service<br>Down | <ul> <li>ノード1上で重要なサービスがダウンしています。IM and Presence Service は、ノード2への自動フェールオーバーを実行します。</li> <li>推奨処置:</li> <li>1. ノード1にダウンしている重要なサービスがないかどうかを確認し、手動でのそのサービスの開始を試みます。</li> <li>2. ノード1上の重要なサービスが開始されない場合は、ノード1をリブートします。</li> <li>3. リブート後にすべての重要なサービスが起動して実行中になったら、手動フォールバックを実行してプレゼンス冗長グループのノードを[正常 (Normal)]状態に復元します。</li> </ul>                                                                       |

| ノード1                                                                                                    |                                                                           | ノード 2                                                       |                                           |                                                                                                    |  |
|----------------------------------------------------------------------------------------------------|---------------------------------------------------------------------------|-------------------------------------------------------------|-------------------------------------------|----------------------------------------------------------------------------------------------------|--|
| 状態                                                                                                    | 理由<br>(Reason)                                                            | 状態                                                          | 理由<br>(Reason)                            | 原因/推奨処置                                                                                                    |  |
| フェール<br>オーバー<br>済み/重要<br>なサービ<br>スが実行<br>されてい<br>ません<br>(Failed<br>Over with<br>Critical<br>Services<br>Not<br>Running) | データ<br>ベース障<br>害<br>(Database<br>Failure)                                 | バック<br>アップ<br>モードで<br>実行中<br>(Running<br>in Backup<br>Mode) | データ<br>ベース障<br>害<br>(Database<br>Failure) | <ul> <li>ノード1上のデータベースサービスがダウン<br/>しています。IM and Presence Service は、ノー<br/>ド2への自動フェールオーバーを実行します。</li> <li>推奨処置:</li> <li>1. ノード1をリブートします。</li> <li>2. リブート後にすべての重要なサービスが<br/>起動して実行中になったら、手動フォー<br/>ルバックを実行してプレゼンス冗長グルー<br/>プのノードを[正常 (Normal)]状態に復<br/>元します。</li> </ul>                                                                                                    |  |
| 障害モー<br>ドで実行<br>中<br>(Running<br>in Failed<br>Mode)                                                                     | 重要な<br>サービス<br>の開始が<br>失敗<br>(Start of<br>Critical<br>Services<br>Failed) | 障害モー<br>ドで実行<br>中<br>(Running<br>in Failed<br>Mode)         | 重要な<br>サービス<br>の開始が<br>失敗                 | <ul> <li>他のノードからプレゼンス冗長グループのノードへのテイクバック中は、重要なサービスを開始できません。</li> <li>推奨処置。テイクバック中のノード上で、次の操作を実行します。</li> <li>1. ノードにダウンしている重要なサービスがないかどうかを確認します。これらのサービスを手動で開始するには、[プレゼンス冗長グループの設定 (Presence Redundancy Group Configuration)]ウィンドウで[リカバリ (Recovery)]をクリックします。</li> <li>2. 重要なサービスが開始されない場合は、ノードをリブートします。</li> <li>3. リブート後にすべての重要なサービスが起動して実行中になったら、手動フォールバックを実行してプレゼンス冗長グループのノードを[正常 (Normal)]状態に復元します。</li> </ul> |  |

| ノード1                                                |                             | ノード2                                                |                             |                                                                                                    |
|-----------------------------------------------------|-----------------------------|-----------------------------------------------------|-----------------------------|----------------------------------------------------------------------------------------------------|
| 状態                                                  | 理由<br>(Reason)              | 状態                                                  | 理由<br>(Reason)              | 原因/推奨処置                                                                                                    |
| 障害モー<br>ドで実行<br>中<br>(Running<br>in Failed<br>Mode) | Critical<br>Service<br>Down | 障害モー<br>ドで実行<br>中<br>(Running<br>in Failed<br>Mode) | Critical<br>Service<br>Down | <ul> <li>バックアップノード上で重要なサービスがダ<br/>ウンしました。両方のノードが失敗状態に入<br/>ります。</li> <li>推奨処置:</li> <li>パックアップノードにダウンしている重<br/>要なサービスがないかどうかを確認しま<br/>す。これらのサービスを手動で開始する<br/>には、[プレゼンス冗長グループの設定<br/>(Presence Redundancy Group<br/>Configuration)]ウィンドウで[リカバリ<br/>(Recovery)]をクリックします。</li> <li>重要なサービスが開始されない場合は、<br/>ノードをリブートします。</li> </ul> |

| ノード1                                        |                | ノード2                                                        |                |                                                                                                    |
|---------------------------------------------|----------------|-------------------------------------------------------------|----------------|----------------------------------------------------------------------------------------------------|
| 状態                                          | 理由<br>(Reason) | 状態                                                          | 理由<br>(Reason) | 原因/推奨処置                                                                                                    |
| ネットワー<br>われている<br>ド1がダウ<br>か、SRM サ<br>実行されて | ク接続ノーンとなった。    | バック<br>アップ<br>モードで<br>実行中<br>(Running<br>in Backup<br>Mode) | ピアダウン          | <ul> <li>ノード2がノード1からのハートビートを見<br/>失いました。IM and Presence Service は、ノー<br/>ド2への自動フェールオーバーを実行します。</li> <li>推奨処置。ノード1が起動したら、次の操作<br/>を実行します。</li> <li>1. プレゼンス冗長グループのノード間のネッ<br/>トワーク接続を確認し、修復します。ノー<br/>ド間のネットワーク接続を再確立すると、<br/>ノードが失敗状態になる場合があります。<br/>[プレゼンス冗長グループの設定 (Presence<br/>Redundancy Group Configuration)]ウィン<br/>ドウで [リカバリ (Recovery)]をクリッ<br/>クして、ノードを「通常」状態に復元し<br/>ます。</li> <li>2. SRMサービスを開始し、手動フォールバッ<br/>クを実行して、プレゼンス冗長グループ<br/>のノードを [正常 (Normal)]状態に復元<br/>します。</li> <li>3. (ノードが起動し、すべての重要なサービ<br/>スが実行中になったら、手動フォールバッ<br/>クを実行してプレゼンス冗長グループの<br/>ノードを [正常 (Normal)]状態に復元し<br/>ます。</li> </ul> |

| ノード1                                                                                                    |                                 | ノード2                                                        |                     |                                                                                                    |
|----------------------------------------------------------------------------------------------------|---------------------------------|-------------------------------------------------------------|---------------------|----------------------------------------------------------------------------------------------------|
| 状態                                                                                                    | 理由<br>( <b>Reason</b> )         | 状態                                                          | 理由<br>(Reason)      | 原因/推奨処置                                                                                                    |
| (電源切断<br>ウェア障害<br>ダウン、リ<br>により)ノ<br>ウンしてい                                                                | 、ハード<br>、シャット<br>ブートなど<br>ード1がダ | バック<br>アップ<br>モードで<br>実行中<br>(Running<br>in Backup<br>Mode) | ピアリ<br>ブート          | <ul> <li>ノード1上で次のような条件が発生したため、</li> <li>IM and Presence Service はノード2への自動</li> <li>フェールオーバーを実行しました。</li> <li>・ハードウェア障害</li> <li>・電源切断</li> <li>・再起動</li> <li>・shutdown</li> <li>推奨処置:</li> <li>1. ノード1を修復し、電源を入れます。</li> <li>2. ノードが起動し、すべての重要なサービスが実行中になったら、手動フォールバックを実行してプレゼンス冗長グループのノードを[正常 (Normal)]状態に復元します。</li> </ul> |
| [フェールオーバー済み/重要なサービスがまでされていまれていません(FailedOver withCriticalServicesnotRunning)]または[フェールオーバー完了(FailedOver)] | 初期化                             | バック<br>アップ<br>モード<br>(Backup<br>Mode)                       | 初期化中<br>のピア ダ<br>ウン | 起動中、ノード2はノード1を参照しません。<br>推奨処置:<br>ノード1が起動し、すべての重要なサービス<br>が実行中になったら、手動フォールバックを<br>実行してプレゼンス冗長グループのノードを<br>[正常 (Normal)]状態に復元します。                                                                                                    |

| ノード1                                                |                                                                                                    | ノード 2                                               |                                                                                                    |                                                                                                    |
|-----------------------------------------------------|----------------------------------------------------------------------------------------------------|-----------------------------------------------------|----------------------------------------------------------------------------------------------------|----------------------------------------------------------------------------------------------------|
| 状態                                                  | 理由<br>(Reason)                                                                                                    | 状態                                                  | 理由<br>(Reason)                                                                                                    | 原因/推奨処置                                                                                                    |
| 障害モー<br>ドで実行<br>中<br>(Running<br>in Failed<br>Mode) | Cisco<br>Server<br>Recovery<br>Manager に<br>よるユー<br>ザのテイ<br>クオー<br>バーが失<br>敗 (Cisco<br>Server<br>Recovery<br>Manager<br>Take Over<br>Users<br>Failed) | 障害モー<br>ドで実行<br>中<br>(Running<br>in Failed<br>Mode) | [Cisco<br>Server<br>Recovery<br>Manager に<br>よるユー<br>ザのテイ<br>クオー<br>バーが失<br>敗 (Cisco<br>Server<br>Recovery<br>Manager<br>Take Over<br>Users<br>Failed)] | テイクオーバープロセス中のユーザ移動は失<br>敗します。<br><b>推奨処置</b> :<br>データベースエラーの可能性があります。[プ<br>レゼンス冗長グループの設定(Presence<br>Redundancy Group Configuration)]ウィンドウ<br>で、[リカバリ(Recovery)]をクリックしてく<br>ださい。問題が解決しない場合は、ノードを<br>リブートします。                                         |
| 障害モー<br>ドで実行<br>中<br>(Running<br>in Failed<br>Mode) | Cisco<br>Server<br>Recovery<br>Manager に<br>よるユー<br>ザのテイ<br>クバック<br>が失敗<br>(Cisco<br>Server<br>Recovery<br>Manager<br>Take Back<br>Users<br>Failed)   | 障害モー<br>ドで実行<br>中<br>(Running<br>in Failed<br>Mode) | Cisco<br>Server<br>Recovery<br>Manager に<br>よるユー<br>ザのテイ<br>クバック<br>が失敗<br>(Cisco<br>Server<br>Recovery<br>Manager<br>Take Back<br>Users<br>Failed)     | フォールバック プロセス中にユーザの移動に<br>失敗しました。<br><b>推奨処置</b> :<br>データベースエラーの可能性があります。[プ<br>レゼンス冗長グループの設定(Presence<br>Redundancy Group Configuration)]ウィンドウ<br>で、[リカバリ(Recovery)]をクリックしてく<br>ださい。問題が解決しない場合は、ノードを<br>リブートします。                                      |
| 障害モー<br>ドで実行<br>中<br>(Running<br>in Failed<br>Mode) | 不明                                                                                                    | 障害モー<br>ドで実行<br>中<br>(Running<br>in Failed<br>Mode) | 不明                                                                                                    | <ul> <li>他のノードのSRMが障害状態である、または<br/>内部システム エラーが発生すると、ノードの<br/>SRM が再起動します。</li> <li>推奨処置:</li> <li>[プレゼンス冗長グループの設定(Presence<br/>Redundancy Group Configuration)]ウィンドウ<br/>で、[リカバリ(Recovery)]をクリックしてく<br/>ださい。問題が解決しない場合は、ノードを<br/>リブートします。</li> </ul> |

| ノード1                                                   |                                                                         | ノード2                                                               |                                                                                  |                                                                                                    |
|--------------------------------------------------------|-------------------------------------------------------------------------|--------------------------------------------------------------------|----------------------------------------------------------------------------------|----------------------------------------------------------------------------------------------------|
| 状態                                                     | 理由<br>(Reason)                                                          | 状態                                                                 | 理由<br>(Reason)                                                                   | 原因/推奨処置                                                                                                    |
| [バック<br>アップが<br>アクティ<br>ブ化済み<br>(Backup<br>Activated)] | データ<br>ベース障<br>害からの<br>自動回復<br>(Auto<br>Recover<br>Database<br>Failure) | フェール<br>オーバー<br>がサービ<br>スに影響<br>(Failover<br>Affected<br>Services) | データ<br>ースの<br>りリレ<br>り<br>し<br>、<br>り<br>に<br>失                                  | バックアップノード上でデータベースがダウ<br>ンしました。ピアノードがフェールオーバー<br>モードであり、プレゼンス冗長グループのす<br>べてのユーザをテイクオーバーできます。自<br>動リカバリ操作が自動的に行われ、すべての<br>ユーザはプライマリノードに移動されます。                                                                                         |
| バック<br>アップが<br>アクティ<br>ブ<br>(Backup<br>Activated)      | データ<br>ベース障<br>害からの<br>自動回復<br>(Auto<br>Recover<br>Database<br>Failure) | フェール<br>オーバー<br>がサービ<br>スに影響<br>(Failover<br>Affected<br>Services) | 重要な<br>サービス<br>停止から<br>の自動回<br>復(Auto<br>Recover<br>Critical<br>Service<br>Down) | バックアップ ノード上で重要なサービスがダ<br>ウンしました。ピアノードがフェールオーバー<br>モードであり、プレゼンス冗長グループのす<br>べてのユーザをテイクオーバーできます。自<br>動リカバリ操作が自動的に行われ、すべての<br>ユーザはピア ノードに移動されます。                                                                                         |
| 不明                                                     | 1                                                                       | 不明                                                                 | 1                                                                                | <ul> <li>ノード状態は不明です。</li> <li>原因として、IM and Presence Service ノード上</li> <li>で高可用性が正しく有効にされなかったこと</li> <li>が考えられます。</li> <li>推奨処置:</li> <li>プレゼンス冗長グループの両方のノード上で、</li> <li>Server Recovery Manager サービスを再起動して</li> <li>ください。</li> </ul> |

## 高可用性でのサービスの再起動

高可用性を無効にしてから Cisco XCP Router、Cisco Presence Engine、またはサーバ自体を再起 動する必要のある、システムの設定変更またはシステムアップグレードを行う場合は、高可用 性を有効にする前に Cisco Jabber セッションを再作成するのに十分な時間を確保する必要があ ります。十分な時間を確保しない場合、セッションが作成されていない Jabber クライアントで プレゼンスは機能しません。

次のプロセスに従います。

#### 手順

- ステップ1 変更を行う前に、[Cisco Unified CM IM and Presenceの管理(Cisco Unified CM IM and Presence Administration)] ウィンドウの[プレゼンストポロジ(Presence Topology)] ウィンドウ([シス テム(System)]>[プレゼンストポロジ(Presence Topology)]) を確認します。各プレゼンス 冗長グループの各ノードに割り当てられたユーザ数を記録します。
- **ステップ2** 各プレゼンス冗長グループで高可用性を無効にし、新しいHA設定が同期されるまで少なくとも2分間待ちます。
- ステップ3 更新に必要な次のいずれかを実行します。
  - Cisco XCP Routerの再起動
  - Cisco Presence Engine の再起動
  - サーバを再起動します。
- ステップ4 再起動後、すべてのノードでアクティブなセッションの数をモニタします。
- ステップ5 各ノードで、show perf query counter "Cisco Presence Engine" ActiveJsmSessions CLI コマ ンドを実行し、各ノードでアクティブなセッションの数を確認します。アクティブなセッショ ンの数は、手順1で記録した割り当てられているユーザの数と一致するはずです。すべての セッションが15分以内に再開します。
- **ステップ6** すべてのセッションが作成されたら、プレゼンス冗長グループ内で高可用性を有効にできます。
  - (注) 30分が経過し、アクティブセッションがまだ作成されていない場合は、Cisco Presence Engine を再起動します。それでも問題が解決しない場合は、システムに修正すべき大 きな問題があります。
  - (注) Cisco XCP Routerや Cisco Presence Engine、あるいはその両方を連続して再起動することは推奨しません。ただし、以下のように再起動する必要がある場合は、最初のサービスを再起動し、JSMのすべてのセッションが再作成されるまで待機します。JSMセッションがすべて作成されたら、2つ目の再起動を実行します。